To receive records via Odyssey EfileIL. Start on the filer dashboard.

go to actions. Then click on firm service contacts.

Add a your contact information including your email address to your firm Service Contacts.

| efilelL                                                                                                  |                                                                                |                                     |                                                                                                    |
|----------------------------------------------------------------------------------------------------|--------------------------------------------------------------------------------|-------------------------------------|----------------------------------------------------------------------------------------------------|
|                                                                                                    |                                                                                |                                     |                                                                                                    |
|                                                                                                    |                                                                                |                                     |                                                                                                    |
| Filer Dashboard                                                                                          |                                                                                |                                     |                                                                                                    |
|                                                                                                    |                                                                                |                                     |                                                                                                    |
| My Filing Activity                                                                                       | New Filing                                                                     |                                     |                                                                                                    |
| Pending                                                                                                  | Start a New Case                                                               | lise a Terrinate                    |                                                                                                    |
| Accepted                                                                                                 |                                                                                | distriction in the second           |                                                                                                    |
| **************************************                                                                   | File into Existing Case                                                        |                                     |                                                                                                    |
| Hearing                                                                                                  | Need nelo pettino started?                                                     |                                     |                                                                                                    |
| Drafts                                                                                                   | 1.0                                                                            | Freedoring Berning and redu-        |                                                                                                    |
| Served                                                                                                   |                                                                                |                                     |                                                                                                    |
| Miew All                                                                                                 |                                                                                |                                     |                                                                                                    |
|                                                                                                    |                                                                                |                                     |                                                                                                    |
|                                                                                                    |                                                                                |                                     |                                                                                                    |
|                                                                                                    |                                                                                |                                     |                                                                                                    |
|                                                                                                    |                                                                                |                                     |                                                                                                    |
| r eFileiL                                                                                                |                                                                                |                                     | an dan terpetakan di sebagai sebagai sebagai sebagai sebagai sebagai sebagai sebagai sebagai sebagai sebagai s<br>Sebagai sebagai sebagai sebagai sebagai sebagai sebagai sebagai sebagai sebagai sebagai sebagai sebagai sebagai                                          |
| efiloiL                                                                                                  |                                                                                |                                     |                                                                                                    |
| FiloIL                                                                                                   |                                                                                |                                     | Alexandread                                                                                                    |
| eFdelL                                                                                                   |                                                                                |                                     | Dashboard<br>Star: a New Case                                                                                                    |
| eFileIL                                                                                                  | Now Eiling                                                                     |                                     | Dashboard<br>Starr a New Case<br>File Into Existing Case                                                                                                    |
| <b>FileIL</b><br>Filer Dashboard                                                                         | New Filing                                                                     |                                     | Dashboard<br>Start a New Case<br>File Into Existing Case<br>Filling History<br>Templates                                                                                                    |
| <b>Feffoll</b><br><b>iler Dashboard</b><br>Ay Filing Activity<br>Pending                                 | New Filing                                                                     | use a Tempiate                      | Dashboard<br>Start a New Case<br>File Into Existing Case<br>Filing History<br>Templates<br>Film Service Contacts                                                                                                    |
| eFileIL<br>Filer Dashboard<br>Ay Filing Activity<br>Pending<br>Accepted                                  | New Filing                                                                     | <u>Use a Tempiale</u>               | Dashboard<br>Starr a New Case<br>File Into Existing Case<br>Filing History<br>Templates<br>Film Service Contacts<br>Bookmarks                                                                                                    |
| Filer Dashboard<br>Ay Filing Activity<br>Pending<br>Accepted<br>Returned                                 | New Filing<br>Star a New Case<br>File into Existing Case                       | <u>Use a Tempiate</u>               | Dashboard<br>Start a New Case<br>File Into Existing Case<br>Filing History<br>Templates<br>Film Service Contraits<br>Bookmarks<br>Reports                                                                                                    |
| eFileIL<br>Filer Dashboard<br>Ay Filing Activity<br>Pending<br>Accepted<br>Returned                      | New Filing<br>Stein a New Case<br>File into Exering Case<br>Need help getting  | Use a Tempiate                      | Active<br>Dashboard<br>Stari a New Case<br>File Into Existing Case<br>Filing History<br>Templates<br>Filing History<br>Templates<br>Bookmarks<br>Reports<br>For Jama                                                                                                    |
| eFileIL<br>Filer Dashboard<br>Ay Filing Activity<br>Pending<br>Accepted<br>Returned<br>Drafts            | New Filing<br>San a New Case<br>File into Existing Case<br>Need help getting   | Use a Tempiale                      | Dashboard<br>Star: a New Case<br>File Into Existing Case<br>Filing History<br>Templates<br>Film Service Contacts<br>Bookmarks<br>Reports<br>Film Jsers                                                                                                    |
| Filer Dashboard<br>Ay Filing Activity<br>Pending<br>Accepted<br>Returned<br>Drafts<br>Served             | New Filing<br>Starr a New Case<br>File into Existing Case<br>Need help getting | Use a Tempiate                      | Dashboard<br>Start a New Case<br>File Into Existing Case<br>Filing History<br>Templates<br>Filing Service Contacts<br>Bookmarks<br>Reports<br>Firm Jsers<br>Firm Users<br>Firm Attorneys                                                                                   |
| FeffielL<br>Filer Dashboard<br>Ay Filing Activity<br>Pending<br>Accepted<br>Returned<br>Drafts<br>Served | New Filing<br>Star a New Case<br>File the Exclude Case<br>Need help getting    | <u>Use a Tempiate</u><br>y started? | Dashboard<br>Start a New Case<br>File Into Existing Case<br>Filing History<br>Templates<br>Dookmarks<br>Reports<br>Dookmarks<br>Reports<br>Firm Users<br>Firm Users<br>Firm Attorneys<br>Firm Information<br>Bayment Accounts                                              |
| eFileIL<br>Filer Dashboard<br>Ay Filing Activity<br>Pending<br>Accepted<br>Returned<br>Drafts<br>Served  | New Filing<br>Star a New Case<br>File into Exering Case<br>Need help getting   | Use a Tempiate                      | Active<br>Dashboard<br>Star: a New Case<br>File Into Existing Case<br>Filing History<br>Templates<br>Filing History<br>Templates<br>Bookmarks<br>Reports<br>Dookmarks<br>Reports<br>Firm Users<br>Firm Attorneys<br>Firm Attorneys<br>Firm Information<br>Payment Accounts |

See Next Page

To receive records via Odyssey EfileIL. Start on the filer dashboard.

go to actions. Then click on firm service contacts.

|                                |                         | an an an an an an an an an an an an an a |
|--------------------------------|-------------------------|------------------------------------------|
| Firm Service Contacts          |                         |                                          |
| n na star e das ser archivans. |                         | Add Service Contact                      |
| Name                           | Email                   |                                          |
|                                |                         |                                          |
| 'homas D. Arado                | tarado@ilsaap.org       | Actions                                  |
| licholas A. Atwood             | natwood@illsaap.org     | Actions                                  |
| dark A. Austill                | maustill@lisaap.org     | Actions                                  |
| Denise Barr                    | 3rtdistrict@ilsaap.org  | Actions                                  |
| lenise Sue Barr                | barrd@ticebarr.com      | Actions                                  |
| awrence Bauer                  | lbauer@ilsaap.org       | Actions                                  |
| awrence M Bauer                | 3rddistrict@ilsaap.org  | Actions                                  |
| van Bruno                      | evan.bruno@gmall.com    | Actions                                  |
| oseph A Cervantez              | jcervantez@candmlaw.com | Actions                                  |
|                                | . Heme ber barra: 40 •  | 83 lotal Items                           |

After adding your contact information including your email address to your firm Service Contacts.

Sign into Odyssey EfileIL. Then go to file into existing case.

Then select 2<sup>nd</sup> District Appellate Court as your location.

Next search for the case with the case number.

Then click on the case number.

Then go to actions (the lower blue & white one) next to the case information and click on view service contacts.

Next click on the party you're representing.

Click on actions and then click add from firm service contacts.

Check the box (next to your name) with your information then click close.

You must add yourself as a service contact for each case you want to receive the records.

Once this has been done the court can send you the records via Odyssey efileIL. Questions : (800) -297-5377